# 浙江中医药大学智慧就业平台 用人单位招聘会报名参会指南

#### 1单位登录

打开学校智慧就业平台,选择单位登录,如图:

|        | 前江中醫藥大學<br>Zhejiang Chinese Medical University 智慧就业平台                                                                                                    |                                         |
|--------|----------------------------------------------------------------------------------------------------|-----------------------------------------|
|        | 主页 学生 单位 教师 关于我们                                                                                                    | 搜索 Q                                    |
| 扫码关注×  | ♂ 前程无忧 × 🐨                                                                                                    | 通知公告 新闻快递 校内公示 🔹                        |
|        |                                                                                                    | 浙江中医药大学滨江学院2023年本科毕业生求职创业补贴申领名单 [10-10] |
| 江中医药大学 | 9                                                                                                    | 浙江中医药大学2023年本科毕业生求职创业补贴申领名单公示 [10-10]   |
| 官僚     | ■ 「「「「」」」<br>「「」」」<br>「「」」」」<br>「」」」<br>「」」」<br>「」」」」<br>「」」」<br>「」」<br>「」」」<br>「」」」<br>「」」」<br>「」」」<br>「」」」<br>「」」」<br>「」」<br>「」<br>「 | 2023篇中科学业主用代码加工工作关闭设计分                  |
|        |                                                                                                    |                                         |
|        |                                                                                                    | ・ 対 学校登录                                |

打开登录页面,输入账号,密码,验证码进行登录,没有注册的请点击【立即注册】,审核通过后方可登录。

| 单            | 位登录    |  |
|--------------|--------|--|
| ♀ 请输入单位名称或统一 | 社会信用代码 |  |
| 合 请输入密码      |        |  |
| 请输入验证码       | kucu   |  |
| 🔲 记住密码       | 忘记密码?  |  |
|              | 登录     |  |
|              | 立即注册   |  |
|              |        |  |
|              |        |  |

登录成功后进入单位中心,如图:

| 我的位置:单位中心    |                  |                                                                                |
|--------------|------------------|--------------------------------------------------------------------------------|
| 招聘中心         |                  |                                                                                |
| 📃 招聘指南       |                  |                                                                                |
| 🗐 职位发布       |                  | 1204E - 460 500 k                                                              |
| □ 招聘公告       | 上次登录时间:2023.10.3 | 1 09:16                                                                        |
|              |                  |                                                                                |
| 📃 空中宣讲申请     |                  |                                                                                |
| □ 招聘会预订      | 已发布职位 收到         | 的简历 面试管理 我的宣讲会                                                                 |
| 🗐 收到的简历      | 切睡心潮行            |                                                                                |
| 目 人才搜索       |                  |                                                                                |
| 账号设置         | 人文与管理学院2024届毕业生秋 | 举办地址:浙江中医药大学富春校区学生活动中心一楼                                                       |
| □ 基本信息       | 李招聘会             | 预定开放时间:2023-10-24 13:40 - 2023-10-31 23:50<br>举办时间:2023-11-01 13:30-16.00 (周三) |
| 一個 修改書码      | 口腔库觉院2024层毕业生专场段 | 举办地计,浙江中国新士学馆之政区                                                               |
| ne/jobmanage | 季就业招聘会           | ☆27000 · DILLTINGS2/Y TEXANDA<br>预定开放时间:2023-10-21 12:00 - 2023-11-03 16:00    |

单位可以在招聘中心发布职位、发布招聘公告、申请招聘会展位等。

## 2发布职位(报名参加招聘会必须先发布职位)

登录到单位中心以后,找到招聘中心下的职位发布,点击新增即可添加职位。

| 招聘中心     |                                                                 | DTMM-A-STAR                                                 |            |      |        |  |  |  |
|----------|-----------------------------------------------------------------|-------------------------------------------------------------|------------|------|--------|--|--|--|
| 📃 招聘指南   | <ul> <li>- 职位友布次知:</li> <li>1、新增职位后需等待管理员审核,审</li> </ul>        | <ul> <li>         •</li></ul>                               |            |      |        |  |  |  |
| 📃 职位发布   | <ol> <li>2、审核通过的职位有效期过期后会自</li> <li>3、未到期的职位单位可手动下线。</li> </ol> | 2、审核通过的职位有效期过期后会自动下线,如需重新发布可点击【上线】重新上线。<br>3、未到期的职位单位可手动下线。 |            |      |        |  |  |  |
| ■ 招聘公告   | <ul> <li>新增职位</li> </ul>                                        |                                                             |            |      |        |  |  |  |
| 📃 宣讲会申请  | mean                                                            | TT AN ALC II                                                |            | 六次建大 | +9.16- |  |  |  |
| 📃 空中宣讲申请 | 职位者称                                                            | 职能失刑                                                        | 有奴绑        | 申校认芯 | 4架TF   |  |  |  |
| ■ 招聘会预订  | 质检员 4500-5999<br>浙江省会华市 不限 全职                                   | 医疗健康                                                        | 2024-01-25 | 审核通过 | 编辑 下线  |  |  |  |
| 📃 收到的简历  |                                                                 |                                                             |            |      |        |  |  |  |
| 🗟 人才搜索   | 分析研发员 8000-9999<br>浙江省全华市 硕士 全职                                 | 医疗健康                                                        | 2024-01-25 | 审核通过 | 编辑 下线  |  |  |  |
| 账号设置     |                                                                 |                                                             |            |      |        |  |  |  |
| ■ 基本信息   | 医药代表 6000-7999                                                  | 医疗健康                                                        | 2024-01-25 | 审核通过 | 编辑 下线  |  |  |  |
| 📃 修改密码   | 加江自亚于113 小阪 土原                                                  |                                                             |            |      |        |  |  |  |
|          | 外贸业务员 4500-5999                                                 | 医合体患                                                        | 2024 01 25 | 宙校通过 | 使情 下代  |  |  |  |

然后填写完成详细信息后进行提交。

此处填写的职位信息会显示在我校智慧就业平台—招聘会—参会单位及招聘岗位列表,供求职者参阅,请单仔细填写。

| 招聘中心     | 职位基本信息 |                        |        |              |   |
|----------|--------|------------------------|--------|--------------|---|
| □ 招聘指南   |        |                        |        |              |   |
| 📃 职位发布   | *职位名称  | 请填写职位名称                | *职能类别  | 请选择          |   |
| ☴ 招聘公告   | *丁作城市  | 浙江省全华市                 | *丁作地点  | 义乌市傅堂镇双峰路15号 | 0 |
| 三 宣讲会申请  |        |                        |        |              | 0 |
| 📃 空中宣讲申请 | *工作性质: | -请选择 ~                 | *招聘人数  | 请填写数字,最大500  |   |
| ■ 招聘会预订  |        |                        |        |              |   |
| □ 收到的简历  | *薪资:   | -请选择 ~                 | 工作年限   | 不限           | ~ |
| 🖪 人才搜索   | *学历要求  | 不限 🗸                   | *需求专业  | 请选择需求专业      |   |
| 账号设置     |        |                        |        |              |   |
| 三 基本信息   | 语言要求   | 不限 🗸                   | *职位有效期 | 2023-12-31   |   |
| ■ 修改密码   |        |                        |        |              |   |
|          | *职位详情  | 字号 • A • B I 章 • ∞ % 🗞 |        |              |   |
|          |        |                        |        |              |   |

!!! 特别注意, 若为卫健系统组团参会的, 也必须先发布职位才能报名招聘会:

| *职位名称               | 虚拟职位(请勿投递)                                      | *职能类别  | 其他         |          |
|---------------------|-------------------------------------------------|--------|------------|----------|
| *工作城市               | 国外                                              | *工作地点  | 国外         | Q        |
| *工作性质:              | 不限                                              | *招聘人数  | 1          |          |
| *薪资:                | 面议                                              | 工作年限   | 不限         | Ň        |
| <mark>*</mark> 学历要求 | 不限 🗸                                            | *需求专业  | 请选择需求专业    |          |
| 语言要求                | 不限 🗸                                            | *职位有效期 | 2023-12-05 | <u> </u> |
| *职位详情               | 14px     • A • B I ↓ = • ∞ ●         虚拟职位(请勿投递) |        |            |          |

注意:在职位管理列表中有职位上线和下线的功能。职位过了有效期以后会自动下线,如果需要重新发布,直接点击上线,如下图。

| 招聘中心     | TO AN MAN STATE                                                 |                                                                                                    |            |      |       |  |  |  |  |  |
|----------|-----------------------------------------------------------------|----------------------------------------------------------------------------------------------------|------------|------|-------|--|--|--|--|--|
| 三 招聘指南   | <ul> <li>- 职位友布须知:</li> <li>1、新增职位后需等待管理员审核,审</li> </ul>        | ▲ 新山区本町XX41・<br>1、新埔駅位后需等待管理员南核,审核通过的职位才可展示在网站栏目中。<br>2、审核通过的即位有效期近期后会目动下线,如需重新发布可点击【上线】重新上线。<br>3、未到期的职位单位可手动下线。 |            |      |       |  |  |  |  |  |
| 三 职位发布   | <ol> <li>2、审核通过的职位有效期过期后会自</li> <li>3、未到期的职位单位可手动下线。</li> </ol> |                                                                                                    |            |      |       |  |  |  |  |  |
| ■ 招聘公告   | ⊕ 新増肥位                                                          |                                                                                                    |            |      |       |  |  |  |  |  |
| 📃 宣讲会申请  |                                                                 |                                                                                                    |            |      | 1000  |  |  |  |  |  |
| 📃 空中宣讲申请 | 职位名称                                                            | 职能类别                                                                                                    | 有效期        | 审核状态 | 操作    |  |  |  |  |  |
| 圓 招聘会预订  | 质检员 4500-5999<br>浙江省金华市 不限 全职                                   | 医疗健康                                                                                                    | 2024-01-25 | 审核通过 | 编辑 下线 |  |  |  |  |  |
| 📃 收到的简历  |                                                                 |                                                                                                    |            |      |       |  |  |  |  |  |
| 13 人才搜索  | 分析研发员 8000-9999<br>浙江省金华市 硕士 全职                                 | 医疗健康                                                                                                    | 2024-01-25 | 审核通过 | 编辑 下线 |  |  |  |  |  |
| 账号设置     |                                                                 |                                                                                                    |            |      |       |  |  |  |  |  |
| ■ 基本信息   | 医药代表 6000-7999                                                  | 医疗健康                                                                                                    | 2024-01-25 | 审核通过 | 编辑 下线 |  |  |  |  |  |
| 三 修改密码   | 浙江首选华市 小校 主职                                                    |                                                                                                    |            |      |       |  |  |  |  |  |
|          | 外 <u>贸业务员</u> 4500-5999<br>浙江省金华市 本科 全职                         | 医疗健康                                                                                                    | 2024-01-25 | 审核通过 | 编辑 下线 |  |  |  |  |  |
|          | 八七十十十日 4500 5000                                                |                                                                                                    |            |      |       |  |  |  |  |  |

## 3 招聘会展位预定

在单位中心找到本场招聘会,点击"预订展位",按提示填写报名表。

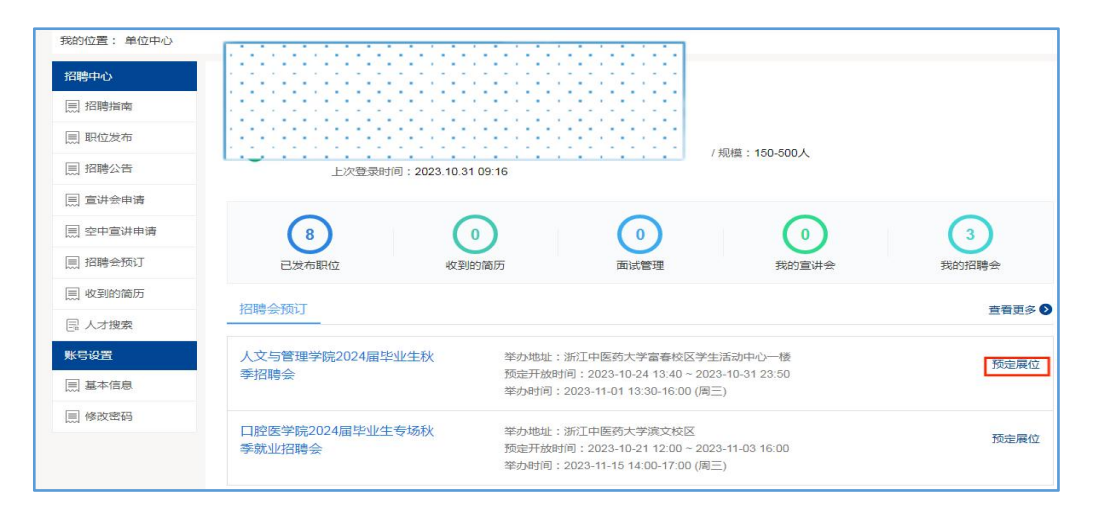

| 招聘会展位预定 | 招聘会展       | 招聘会展位审核   |                    | 参加招聘会<br>2023-11-01 13:30-16:00 (周三) |  |
|---------|------------|-----------|--------------------|--------------------------------------|--|
| 位申请报名表  |            |           |                    |                                      |  |
| * 单位名称  | 浙江华义医药有限公司 | *统一社会信用代码 | 91330782721099303U |                                      |  |
| * 单位所在地 | 浙江省金华市     | 单位地址      | 义乌市佛堂镇双峰路15号       |                                      |  |
| *单位行业   | 制造业        | * 单位性质    | 三资企业               | ~                                    |  |
| * 单位规模  | 150-500人 🗸 | *注册资金     | 14264.00           | 万元                                   |  |
| *简历接收邮箱 | 请填写信息      | *招聘部门电话   | 请填写信息              |                                      |  |

| 职位需求 |    |    |    |    |      |      |
|------|----|----|----|----|------|------|
| 职位   | 专业 | 数量 | 薪资 | 学历 | 工作性质 | 其他需求 |
|      |    |    |    |    |      | 选择职位 |
|      |    |    |    |    |      |      |
|      |    | 提交 | Ξ  |    |      |      |

职位也是从历史发布的职位库中选择的。

| ★1、是否属于卫健委/局带<br>队组团参会 | ●是 ○否                                            |
|------------------------|--------------------------------------------------|
| 2、组团参会下属参会成            | (涉及展位安排、请归即卫健婆/局负责统器并填写完整、准确。 单位之间阳车区隔,并填写单位全称。) |
| 贝辛拉白你                  | (涉及展位安排,请组团卫健委/局负责统薯并填写完整,准确。单位之间间车区隔,并填写单位全称,)  |
| 3、组团参会总展位数             | (请组出卫健委/卫健局负责统筹并填写正确。原则上一个单位一个展位,卫健委/局不安排展位)     |
|                        | (靖组团卫健委/卫健局负责统筹并填写正确。原则上一个单位一个展位,卫健委/周不安排展位)     |
| *4、是否需要笔面试教室           | □ 无赦室需求 □ 3月23日下午                                |
|                        | 可多选(组团参会的,学校将以组团卫健委/局填写的需求数为准。)                  |
| 需求教室数                  | (请组团卫健委/局负责防磐井准确填写)                              |
|                        | (請组团卫健委/局负责统幕并准确填写)                              |
| *5、各单位参会人数             | (人數与午餐安排有关,以单位计,请各用人单位准确填写)                      |
|                        | (人數与午餐安排有关,以单位计,请各用人单位准确填写)                      |
| *6、各单位参会联系人            |                                                  |
| *7、参会联系人手机号码           |                                                  |

【其他信息】标星题目为必填项;

!!! 特别注意,若为卫健系统组团参会的,第2、3、4题内容将以【带队单位的卫健委/局】填写的内容为准,请卫健委/局统筹好参会单位名称(全称)、展位数、笔面试总场地数,填写准确;

并将下属参会单位【准确全称】填入第2题,不同单位名称之间用回车另起一 行区隔,谢谢!

②卫健系统组团参会的下属医疗卫生单位,第1题,选择"是",其余信息上报 卫健委/局统一填写。只要准确填写第5、6、7题和【岗位需求】即可(将展示 在我校智慧就业平台首页,供求职者查阅)。

③非卫健系统组团参会的单位,若参会当天有笔面试场地需求的,请在第4题 准确填写; ④学校教室资源紧张,学校将结合单位需求统筹安排,最终以官方通知为准。

填写完成以后【提交】,待管理员账号审核、排展。

注意: 审核通过或不通过, 单位都会收到邮件通知(在单位的注册邮箱中), 请 保持邮箱正常登录。

#### 4 审核结果查看

学校审核通过展位申请并排展后,单位可以在"我的预定"中查看到参会证明。请用人单位携带加盖单位公章的参会证明在招聘会当天至单位报到处报到。

招聘会当天的入校要求和入校流程等将在招聘会前一周左右,在浙江中医药大学智慧就业平台和"浙中医大就业"微信发布,请及时关注。

| 招聘中心    | 22000人 / 行知 ·                                                        |                                            |        | 收起 へ                |
|---------|----------------------------------------------------------------------|--------------------------------------------|--------|---------------------|
| 📃 招聘指南  | 1、预定招聘会后,请在【我的预定】中查                                                  | 看预定详情。                                     |        |                     |
| 📃 职位发布  | <ol> <li>2、招聘会预定时需填写参会报名表,如遇</li> <li>3、如招聘会需携带参会报名表的,请按照</li> </ol> | 无法提交问题,请查看是不是所有内容均已填写完成。<br>学校要求提前准备好相关资料。 |        |                     |
| □ 招聘公告  |                                                                      |                                            |        |                     |
| 📃 宣讲会申请 | 全部招聘会 我的预定                                                           |                                            |        |                     |
| ■ 招聘会预订 |                                                                      |                                            |        | _                   |
| ■ 简历管理  | 招聘会类型:校园招聘会                                                          |                                            | 预定日期   | 月: 2020-09-10 20:53 |
|         | 综合举招聘会                                                               | 举办地址:新疆石河子市石河子大学中区体育馆                      | 审核通过   | 展位详情                |
|         | - ALEXANDA                                                           | 举办时间: 2020-09-10 22:20-23:20 (周四)          | 展位号: 2 | 取消申请<br>参会证明        |
| □ 基本信息  | 招聘会类型:网络招聘会                                                          |                                            | 预定日期   | 月: 2020-09-02 16:32 |
| □ 单位相册  | 2020年礼天网络切神人 (供知此于)                                                  | 举办地址:网络招聘会,在线投递简历                          | 审核通过   | 展位详情                |
|         | 2020年秋学网络招聘会(1共测试)                                                   | 举办时间:2020-09-10~2020-09-30                 | 据名度早・1 | 取消申请                |